# eLogbook Instructions for eLandings

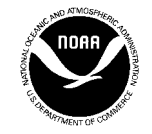

U.S. Department of Commerce/NOAA National Marine Fisheries Service (NMFS) P.O. Box 21668 Juneau, Alaska 99802-1668

Currently the electronic logbook (eLogbook) in eLandings is only available for trawl catcher/processor's (C/P's). The eLogbook replaces the paper DCPL and is required for trawl C/P's in the AFA fleet or trawl C/P's that are fishing CDQ pollock in the Bering Sea. Daily logbook entries are submitted to NMFS just like daily production and landing reports.

In the event of an internet outage, online logbook forms can be downloaded at http://www.alaskafisheries.noaa.gov/rr/log.htm

- Please note that it is not a replacement for your eLogbook entry, just a placeholder until you can submit your logbook information in eLandings.
- We advise you download this PDF form and save it to your computer.

# **Registering your logbook**

## Step One

- Login to eLandings at https://elandings.alaska.gov/
- On the Reports Menu locate and click on the Register Logbook button

| Reports Menu                                            |                                      |   |  |  |  |  |  |
|---------------------------------------------------------|--------------------------------------|---|--|--|--|--|--|
| INFO - 1353: User SPLANKTON(Sheldon Plankton) logged in |                                      |   |  |  |  |  |  |
| TO MAKE A NEW REPORT, please select your operation an   | nd choose one of the following:      |   |  |  |  |  |  |
| Operation: The Chum Bucket 💌                            | Delivering Vessel<br>ADF&G Number    |   |  |  |  |  |  |
| Crab Landing Report Groundfish Landing Report           | Production Report Import a Report    |   |  |  |  |  |  |
| Current Year Logbook Prior Year Logbook                 | Register Logbook Consolidated Report | Ð |  |  |  |  |  |

### Step Two

- You will be directed to the **Register Logbook** screen where you'll need to select the **Year**, **Weight Units**, and **Depth Units** that you want to apply to your logbook for 2011
- Once you've made your selections, click **Register Logbook**

| Register L         | ogbo        | ok                |                 |                    |                        |
|--------------------|-------------|-------------------|-----------------|--------------------|------------------------|
| INFO - 1301: Repor | t displayed |                   |                 |                    |                        |
| User: Sheldon P    | lankton     | Company: Bikini B | Bottom Seafoods | PH: (907) 555-2555 | Email: plankton@bb.com |
| Vessel:            | 46937       | The Jellyfish     | Federal Fis     | heries Permit:     | 1234                   |
| Year:              |             |                   | 2011            | $\overline{}$      |                        |
| Weight Units:      |             |                   | Metric          | Tons 💙             |                        |
| Depth Units:       |             |                   | Meter           | s M                |                        |
|                    |             | Register Logbook  |                 | Ca                 | incel                  |

- You will be directed to the **Reports Menu** screen where you will see a message telling you your logbook was registered
- Locate and click on the **Current Year Logbook** button

| Reports Menu                                           |                                    |                     |
|--------------------------------------------------------|------------------------------------|---------------------|
| NFO - 1805: Logbook 15392093 registered for year 2011  |                                    |                     |
| TO MAKE A NEW REPORT, please select your operation and | choose one of the follow           | ing:                |
| Operation: The Chum Bucket 💌                           | Delivering Vessel<br>ADF&G Number: |                     |
| Crab Landing Report Groundfish Landing Report          | Production Report                  | Import a Report     |
| Current Year Logbook                                   | Register Logbook                   | Consolidated Report |

## Start a Voyage & Go active

#### Start a voyage

Until you enter **New Voyage** data and **Go Active**, you will not see any dates on the **eLogbook** main screen.

- The primary navigation screen will be the **eLogbook** screen
- Locate and click on the New Voyage button

| eLogbook                      |                         |            |                    |                        |
|-------------------------------|-------------------------|------------|--------------------|------------------------|
| INFO - 1301: Report displayed |                         |            |                    |                        |
| User: Sheldon Plankton        | Company: Bikini Bottorr | n Seafoods | PH: (907) 555-2555 | Email: plankton@bb.com |
| Logbook ID:                   | 15392094                |            |                    |                        |
| Vessel:                       | 46937 The Jelly fish    | Federal Fi | sheries Permit:    | 1234                   |
| Voyage Starting:              |                         |            |                    | New Voyage             |
|                               |                         |            |                    |                        |

- The Voyage Entry screen will come up
- Enter the following information:
  - Voyage start date

Number of crew on the vessel (Include all persons on the vessel minus the Observers) Vessel operator

Primary observer (If you do not have Observers on board, you can leave this field blank) Primary observer cruise number (If unknown, enter any number and go back and edit later) Secondary observer (If you do not have Observers on board, you can leave this field blank) Secondary observer cruise number (If unknown, enter any number and go back and edit later)

- •
- Click on Save

| Voyage Entry           |                        |          |                     |              |            |
|------------------------|------------------------|----------|---------------------|--------------|------------|
| User: Sheldon Plankton | Company: Bikini Bottom | Seafoods | PH: (907) 555-2555  | Email: plani | ton@bb.com |
| Logbook ID:            | 15392094               |          |                     |              |            |
| Vessel:                | 46937 The Jellyfish    | Federa   | l Fisheries Permit: |              | 1234       |
| Start Date:            | 12/18/10               |          |                     | Crew Size    | 33         |
| Operator Name:         | Sheldon Plankton       |          |                     |              |            |
| Observer 1:            | Pat Petersen           |          | Cruise Nur          | nber:        | 1          |
| Observer 2:            |                        |          | Cruise Nur          | nber:        |            |
| Sa                     |                        |          | Ce                  | incel        |            |

## **Go Active**

• On the eLogbook screen, click on the Go Active button

| Operator Name    | Crew<br>Size | Observers       |
|------------------|--------------|-----------------|
| Sheldon Plankton | 33           | Pat Petersen 1  |
| Date             | Entries      |                 |
| Edit Voyage      | Go Active    | Add Gear Cancel |

- Enter the date which indicates the beginning of your fishing activity
- Click on Save

| User: Sheldon Plankton | Company: Bikini I | Bottom Seafoods | PH: (                     | (907) 555-2555 | Email: planktor | @bb.com |
|------------------------|-------------------|-----------------|---------------------------|----------------|-----------------|---------|
| Logbook ID:            | 15392473          |                 |                           |                |                 |         |
| Vessel:                | 46937 Th          | ie Jellyfish    | Federal Fisheries Permit: |                | :               | 1234    |
| Voyage Start Date:     | 12/19/2010        |                 |                           |                |                 |         |
| Operator Name          |                   | Cr              | ew<br>ze                  |                | Observers       |         |
| Sheldon Plankton       |                   | 37              |                           | Saul Stevens 1 |                 |         |
| Go Active Date         |                   |                 | 12/19/10                  |                |                 |         |

## **Enter Gear**

- Before you can make haul entries into your logbook, you need to enter the fishing gear type
- You will also need to follow these instructions to change your gear type as needed; there is no other place within the eLogbook to change your gear code.
- On the **eLogbook** screen, locate and click on the **Add Gear** button

| eLogbook                     |                        |              |                   |                          |
|------------------------------|------------------------|--------------|-------------------|--------------------------|
| NFO - 1301: Report displayed |                        |              |                   |                          |
| User: Sheldon Plankton       | Company: Bikini Botton | n Seafoods   | PH: (907) 555-255 | 5 Email: plankton@bb.com |
| Logbook ID:                  | 15392094               |              |                   |                          |
| Vessel:                      | 46937 The Jellyfish    | Federal Fis  | heries Permit:    | 1234                     |
| Voyage Starting:             | 12/18/2010 💌           | Display      |                   | New Voyage               |
| Operator Name                |                        | Crew<br>Size |                   | Observers                |
| Sheldon Plankton             |                        | 33           | Pat Peters        | en 1                     |
| Date                         |                        | Entries      |                   |                          |
| Edit Voyage                  | Go Act                 | ive          | Add Gear          | Cancel                   |

• On the Gear Entry screen, enter your gear type and click on Save

| Gear Entry                    |                        |                           |              |                |                |                 |         |
|-------------------------------|------------------------|---------------------------|--------------|----------------|----------------|-----------------|---------|
| INFO - 1311: Please enter the | following information  |                           |              |                |                |                 |         |
| User: Sheldon Plankton        | Company: Bikini Bottom | n Sea                     | foods        | <b>PH</b> : (9 | 907) 555-2555  | Email: planktor | @bb.com |
| Logbook ID:                   | 15392094               |                           |              |                |                |                 |         |
| Vessel:                       | 46937 The Jellyfish    | Federal Fisheries Permit: |              | ries Permit:   |                | 1234            |         |
| Operator Name                 |                        |                           | Crew<br>Size |                |                | Observers       |         |
| Sheldon Plankton              |                        | 33                        |              |                | Pat Petersen 1 |                 |         |
| Gear Code:                    |                        |                           |              | (              | 47             |                 |         |
| Sav                           | re <b>K</b>            |                           |              |                | Ce             | ancel           |         |

# **Adding Comments**

• You can add comments to a particular day by going to the main **eLogbook** page and clicking on the date highlighted in blue text

| eLogbook                  |                        |              |                   |                           |
|---------------------------|------------------------|--------------|-------------------|---------------------------|
| INFO - 1301: Report displ | ayed                   |              |                   |                           |
| User: Henry Morgan        | Company: The Spanish M | ain Pł       | t: (907) 555-2222 | Email: susan.hal@noaa.gov |
| Logbook ID:               | 15401423               |              |                   |                           |
| Vessel:                   | 13629 The Buccanee     | r Federal F  | isheries Permit:  | 4703                      |
| Voyage Starting:          | 07/10/2010 💌           | Display      | ]                 | New Voyage                |
| Edit Voj                  | vage                   | C            | Add Gear          | Cancel                    |
| Operator Name             |                        | Crew<br>Size | ı                 | Observers                 |
| Henry Morgan              |                        | 123          | Jim Dooga         | an 111                    |
| Date                      |                        |              | Entries           |                           |
| 07/10/2010                |                        |              | 1 Haul            |                           |
| 07/11/2010                |                        |              | 1 Haul            |                           |
| 07/12/2010                |                        |              | 1 Haul            |                           |

• Locate and click on the Add Comment button near the bottom of the screen

| eLog            | book En                                                          | tries                                  |                                 |                                                                 |                   |             |                |        |
|-----------------|------------------------------------------------------------------|----------------------------------------|---------------------------------|-----------------------------------------------------------------|-------------------|-------------|----------------|--------|
| INFO - 13       | 01: Report displ                                                 | ayed                                   |                                 |                                                                 |                   |             |                |        |
| User: H         | Jser: Henry Morgan Company: The Spanish Main                     |                                        |                                 | PH: (907) 555-2222 Email: susan.hall@noaa.gov                   |                   |             |                |        |
| Logboo          | ok ID:                                                           | 15401423                               |                                 |                                                                 |                   |             |                |        |
| Vessel<br>Date: | essel: 13629 The Buccaneer Federal Fisheries Permate: 07/12/2010 |                                        |                                 |                                                                 |                   | t           |                | 4703   |
|                 |                                                                  |                                        |                                 |                                                                 |                   |             |                |        |
| Entry           | Times<br>Comment                                                 | Gear                                   | Location                        |                                                                 | Depth<br>Sea/Gear | Mgmt<br>Pgm | Species        | Wt/No  |
| Haul<br>21      | 07/12 20:40<br>-<br>07/13 00:50                                  | 47 Pelagic <i>i</i> nid-water<br>trawl | 60 08<br>W<br>60 07<br>W<br>524 | 60 08.0 N 177 59.0<br>W<br>60 07.0 N 178 02.0<br>W<br>524 COBLZ |                   | AFA 200     | 270 Pollock    | 38.730 |
| Catch           |                                                                  |                                        |                                 |                                                                 | 60 Sold           |             | 110 P. cod     | 0.441  |
| Catch           |                                                                  |                                        |                                 |                                                                 | 86 Donated        | I           | 410<br>Chinook | 65     |
| A               | dd Haul                                                          | Add Comment                            | -                               | Go Inactive                                                     | )                 | Back to     | Main eLogbook  | )      |
| Dis             | play PDF                                                         |                                        |                                 |                                                                 |                   |             |                |        |

- You should now be on the **Comment Entry** screen
- Double check to be sure you're on the right date, enter your comment and click Save

| Comment Ent        | <b>ITY</b><br>the following information |      |                         |                       |       |  |  |
|--------------------|-----------------------------------------|------|-------------------------|-----------------------|-------|--|--|
| User: Henry Morgan | Company: The Spanish M                  | Main | PH: (907) 555-2222      | Email: susan.hall@noa | a.gov |  |  |
| Logbook ID:        | 15401423                                |      |                         |                       |       |  |  |
| Vessel:<br>Date:   | 13629 The Buccaneer<br>07/12/2010       |      | Federal Fisheries Permi | it:                   | 4703  |  |  |
| Operator Name      |                                         |      | Crew<br>Size            | Observers             |       |  |  |
| Henry Morgan       |                                         | 123  | Jim Dooga               | an 111                |       |  |  |
| Comment            |                                         |      |                         |                       |       |  |  |
|                    | Save 🕊                                  |      |                         | Cancel                |       |  |  |

# **Entering Hauls**

• On the main **eLogbook** screen, click on the day you want to enter fishing activity

| ol ogbook                 |                                       |             |                  |                |                  |          |  |
|---------------------------|---------------------------------------|-------------|------------------|----------------|------------------|----------|--|
| eLogbook                  |                                       |             |                  |                |                  |          |  |
| INFO - 1301: Report displ | layed                                 |             |                  |                |                  |          |  |
|                           |                                       |             |                  |                |                  |          |  |
| User: Sheldon Plankto     | on Company: Bikini Botton             | n Seafoods  | <b>PH</b> : (907 | ) 555-2555     | Email: planktor  | n@bb.com |  |
| Logbook ID:               | 15392094                              |             |                  |                |                  |          |  |
| Vessel:                   | 46937 The Jellvfish                   | Federal Fis | heries Pe        | ermit:         | 1                | 234      |  |
| Venere Cterting           | 10/10/010                             | Disalari    |                  |                | ( Maus Main      |          |  |
| voyage starting:          | 12/18/2010                            | Display     |                  |                | New Voya         | age      |  |
|                           |                                       |             |                  |                |                  |          |  |
| Operator Name             |                                       | Crew        |                  |                | Observers        |          |  |
|                           |                                       | Size        |                  |                |                  |          |  |
| Sheldon Plankton          |                                       | 33          | F                | Pat Petersen 1 |                  |          |  |
| Date                      |                                       | Entries     |                  |                |                  |          |  |
| 12/19/2018                |                                       | Go Active   |                  |                |                  |          |  |
| 12/20/2010                |                                       |             |                  |                |                  |          |  |
| 12/21/2010                |                                       |             |                  |                |                  |          |  |
|                           |                                       |             |                  |                |                  |          |  |
| eLogbook Ei               | ntries                                |             |                  |                |                  |          |  |
|                           |                                       |             |                  |                |                  |          |  |
| liser: Sheldon Plankt     | Company Bikini Botton                 | n Seafoods  | PH (907          | 555-2555       | Email: planktop  | app com  |  |
| oser. Sheldon Flanka      | company. Sixin Boasi                  | 1 00010000  | 111. (507)       | 000-2000       | Email: plaintoin |          |  |
| Logbook ID:               | 15392094                              |             |                  |                |                  |          |  |
| Vessel:                   | 46937 The Jellyfish                   | Federal     | Fisheries        | Permit:        |                  | 1234     |  |
| Date:                     | 12/19/2010                            |             |                  |                |                  |          |  |
|                           |                                       |             |                  |                |                  |          |  |
| Entry Time                | s . Gear Locatio                      | n Depth     |                  | Mamt Pam       | Species          | Wt/No    |  |
| Com                       | ment                                  | Sea/Ge      | ear              |                |                  |          |  |
| GO ACTIVE                 |                                       |             |                  |                |                  |          |  |
| Add Haul                  | Add Comm                              | ent         |                  | io Inactive    | Ca               | incel    |  |
| Display PDF               | · · · · · · · · · · · · · · · · · · · |             | _                |                |                  |          |  |
| Ciopidy PDI               |                                       |             |                  |                |                  |          |  |

- You will be directed to the eLogbook Entries screen
- Locate and click on the Add Haul button

## On the Haul Deploy Entry screen enter the following information:

- Haul Number: must be in sequential order
- Management program select from the drop down list
- Management Program ID only enter the ID if you selected AFA, CDQ, or RPP as the management program. The management program ID values for AFA and CDQ ID's are:

| Management<br>Program | Management<br>Program ID | Description                                                   |
|-----------------------|--------------------------|---------------------------------------------------------------|
| AFA                   | 200                      | AFA catcher/processors                                        |
| AFA                   | 300                      | AFA motherships                                               |
| CDQ                   | 51                       | Aleutian Pribilof Island Community Development<br>Association |
| CDQ                   | 52                       | Bristol Bay Economic Development Corporation                  |
| CDQ                   | 53                       | Central Bering Sea Fishermen's Association                    |
| CDQ                   | 54                       | Coastal Villages Region Fund                                  |
| CDQ                   | 55                       | Norton Sound Economic Development Corporation                 |
| CDQ                   | 56                       | Yukon Delta Fisheries Development Association                 |

## Helpful Hint!

Management Program codes and Management Program ID's can be found by clicking on the Codes link

• Gear deploy time

The time should be entered in military format, and you can enter time with or without a colon (e.g. either of these formats are acceptable: 1225 or 12:25)

•

• Begin Latitude and longitude

Below is a table that lists acceptable lat/long formats, make sure you have a single space between degrees and minutes (where dd = degrees, mm = minutes, ss = seconds, N S E W = direction, +/- )

•

| Latitude   | Longitude   |
|------------|-------------|
| dd mm ss N | ddd mm ss W |
| dd mm.m N  | ddd mm.m W  |
| N dd mm ss | W ddd mm ss |
| dd mm.m    | +ddd mm.m   |
| dd.dddd N  | ddd.dddd W  |
| N dd.dddd  | W ddd.dddd  |
| +dd.dddd   | +ddd.dddd   |
| dd mm      | -ddd mm     |

- Enter the target species code
- Click **Save** when you've completed your entries

You will be returned to the Haul Deploy Entry screen

| Haul Deple                       | oy Entry                   |                           |                                    |                    |               |
|----------------------------------|----------------------------|---------------------------|------------------------------------|--------------------|---------------|
| INFO - 1311: Please              | enter the following in     | formation                 |                                    |                    |               |
| User: Henry Morga                | an Company:                | The Spanish Main          | PH: (907) 555-2222                 | 2 Email: susan.ha  | all@noaa.gov  |
| Logbook ID:<br>Vessel:           | 15401423<br>13629 The Bucc | aneer Federal Fi          | sheries Permit:                    | 47(                | 03            |
| Date:                            | 07/05/2010                 | Gear:                     |                                    | 47 Pelagic/mi      | d-water trawl |
| Haul Number:                     | 1                          | Manag<br>Pr<br>Management | ement<br>ogram<br>Program<br>Codes | Mgmt Program<br>ID | 200           |
| Gear Deploy<br>Time:             | 0445                       | Begin Latitude:           | 59 21                              | Begin Longitude:   | -177 21       |
| Target Species:<br>Species Codes | 270                        |                           |                                    |                    |               |
| Save                             |                            |                           |                                    |                    | Cancel        |

• In order to enter your haul retrieval information you'll need to locate and click on the Haul 1 text highlighted in blue on the left side of your screen.

| Entry        | Times<br>Comment | Gear                          | Location                | Depth<br>Sea/Gear | Mgmt<br>Pgm | Species        | Wt/No |
|--------------|------------------|-------------------------------|-------------------------|-------------------|-------------|----------------|-------|
| Go<br>Active |                  |                               |                         |                   |             |                |       |
| Voyage       |                  | Henry Morgan                  |                         |                   |             |                |       |
| Haul 1       | 06:00 -          | 47 Pelagic/mid-water<br>trawl | 59 41.0 N 177 11.0<br>W |                   | AFA 200     | 270<br>Pollock |       |

• Once you can see the haul deploy data, you will then click on the **Add Retrieval** button at the bottom of the screen

| Haul Deploy Entry                                   |                 |                               |                         |                     |                            |  |  |  |  |
|-----------------------------------------------------|-----------------|-------------------------------|-------------------------|---------------------|----------------------------|--|--|--|--|
| INFO - 1311: Please enter the following information |                 |                               |                         |                     |                            |  |  |  |  |
| User: Henry Morga                                   | in Company:     | The Spanish Main              | PH: (907) 555-2222      | Email: susan.ha     | ili@noaa.gov               |  |  |  |  |
| Logbook ID:                                         | 15401423        |                               |                         |                     |                            |  |  |  |  |
| Vessel:                                             | 13629 The Bucca | aneer Federal F               | isheries Permit:        | 470                 | )3                         |  |  |  |  |
| Date:                                               | 07/05/2010      | Gear:                         |                         | 47 Pelagic/mi       | 47 Pelagic/mid-water trawl |  |  |  |  |
|                                                     |                 |                               |                         |                     |                            |  |  |  |  |
| Haul Number:                                        | 1               | Manage<br>Pro<br>Management P | gram<br>rogram<br>Codes | Mgmt Program<br>ID  | 200                        |  |  |  |  |
| Gear Deploy<br>Time:                                | 09:00           | Begin Latitude:               | 59 21.0 N               | Begin<br>Longitude: | 177 21.0 W                 |  |  |  |  |
| Target Species:<br>Species Codes                    | 270             |                               |                         |                     |                            |  |  |  |  |
| Save                                                |                 |                               | Add Retrieval           | <b>C</b>            | Cancel                     |  |  |  |  |

#### On the Haul Retrieval Entry screen enter the following:

- Gear retrieval time
- End latitude and longitude
- Federal reporting area the program will autofill the Federal reporting area based on your gear deployment latitude & longitude

You are <u>required</u> to enter the Federal reporting area where the gear was retrieved If your gear retrieval was in a different area, you can override the federal reporting area by editing that field

- Special reporting area Use the drop-down list to choose either COBLZ, RKCSA (if applicable)
- Average sea depth and gear depth
- Hail weight: enter the estimated hail weight of the haul within 2 hours of retrieving your gear; then, once it is available, edit the hail weight and provide the scale weight of all the species in the haul (i.e. the weight of everything that went across the scale)
- Click Save when you've completed your entries

| Haul Retrie             | val Entry                |                                                    |                    |                     |                |  |  |  |  |
|-------------------------|--------------------------|----------------------------------------------------|--------------------|---------------------|----------------|--|--|--|--|
| INFO - 1311: Please     | enter the following info | rmation                                            |                    |                     |                |  |  |  |  |
| User: Henry Morga       | n Company: Th            | e Spanish Main                                     | PH: (907) 555-2222 | Email: susan.h      | all@noaa.gov   |  |  |  |  |
| Logbook ID:             | 15401423                 |                                                    |                    |                     |                |  |  |  |  |
| Vessel:                 | 13629 The Buccar         | 13629 The Buccaneer Federal Fisheries Permit: 4703 |                    |                     |                |  |  |  |  |
| Date:                   | 07/01/2010               | Gear:                                              |                    | 47 Pelagic/m        | id-water trawl |  |  |  |  |
| Haul Number:            | 1                        | Managemer<br>Program                               | nt <sub>AFA</sub>  | Mgmt Program<br>ID  | 200            |  |  |  |  |
| Gear Deploy<br>Time:    | 06:00                    | Begin Latitude:                                    | 59 41.0 N          | Begin<br>Longitude: | 177 11.0 W     |  |  |  |  |
| Target Species:         | 270                      |                                                    |                    |                     |                |  |  |  |  |
| Gear Retrieval<br>Time: | 12:00                    | End Latitude:                                      | 59 41.0 N          | End Longitude:      | 177 30.0 W     |  |  |  |  |
| Federal Reporting       | ) Area:                  | 521                                                | Special Area:      | COBLZ 💌             |                |  |  |  |  |
| Average Sea Depth: 94   |                          | 94 M                                               | Average Gear D     | epth:               | 87 M           |  |  |  |  |
| Hail Weight:            |                          | 81.395 MT                                          |                    |                     |                |  |  |  |  |
|                         | Save                     |                                                    |                    | Cancel              |                |  |  |  |  |

## How to enter hauls that cross days

- If you deploy your gear on 1 day and retrieve it on another day, then you need to report this information in your logbook
- In this scenario, on the main eLogbook screen, click on the day you deployed the gear

| eLogbook                 |                          |                           |                           |
|--------------------------|--------------------------|---------------------------|---------------------------|
| NFO - 1301: Report displ | ayed                     |                           |                           |
| User: Henry Morgan       | Company: The Spanish Mai | PH: (907) 555-2222        | Email: susan.hal@noaa.gov |
| Logbook ID:              | 15401423                 |                           |                           |
| Vessel:                  | 13629 The Buccaneer      | Federal Fisheries Permit: | 4703                      |
| Voyage Starting:         | 07/10/2010 💌             | Display                   | New Voyage                |
| Edit Vo                  | vage                     | Add Gear                  | Cancel                    |
| Operator Name            |                          | Crew<br>Size              | Observers                 |
| Henry Morgan             | 1                        | 23 Jim Doog               | yan 111                   |
| Date                     |                          | Entries                   |                           |
| 07/10/2010               |                          | 1 Haul                    |                           |
| 07/11/2010               |                          | 1 Haul                    |                           |
| 07/12/2010               |                          | 1 Haul                    |                           |

Page **13** of **20** 

• Now locate and click on the Haul text highlighted in blue

| eLog                                         | book Er                | tries              |                                              |                           |                   |          |             |       |
|----------------------------------------------|------------------------|--------------------|----------------------------------------------|---------------------------|-------------------|----------|-------------|-------|
| INFO - 13                                    | 01: Report disp        | layed              |                                              |                           |                   |          |             |       |
| User: Henry Morgan Company: The Spanish Main |                        |                    | PH: (907) 555-2222 Email: susan.hall@noaa.go |                           |                   |          | ov          |       |
| Logboo                                       | <b>bk ID:</b> 15401423 |                    |                                              |                           |                   |          |             |       |
| Vessel                                       |                        | 13629 The Bu       | ccaneer                                      | Federal Fisheries Permit: |                   |          |             | 4703  |
| Date.                                        |                        | 0//12/2010         |                                              |                           |                   |          |             |       |
| Entry                                        | Times<br>Comment       | Gear               | Location                                     |                           | Depth<br>Sea/Gear | Mgmt Pgm | Species     | Wt/No |
| Haul 21                                      | 20:40 -                | 47 Pelagic/mid-wat | 60 08.0<br>er trawl                          | D N 177 59.0 W            |                   | AFA 200  | 270 Pollock |       |

• Now locate and click on the Add Retrieval button

| Haul Number:                             | 21 Management<br>Program<br>Management Program<br>Codes | AFA           | Mgmt Program<br>ID  | 200        |
|------------------------------------------|---------------------------------------------------------|---------------|---------------------|------------|
| Gear Deploy<br>Time:                     | 20:40 Begin Latitude:                                   | 60 08.0 N     | Begin<br>Longitude: | 177 59.0 W |
| Target Species:<br>Species Codes<br>Save | 270                                                     | Add Retrieval |                     | Cancel     |

- You can see that the **Gear Deploy Time** and date read 7/11 at 20:40pm
- In the **Gear Retrieval Time** field enter the month/day, hit the space bar once and enter the time (for example: 7/13 00:50)
- Continue by entering information in the remaining fields and click Save

| Haul Retrie             | val Entry                |                      |                     |                     |                |
|-------------------------|--------------------------|----------------------|---------------------|---------------------|----------------|
| INFO - 1311: Please     | enter the following info | ormation             |                     |                     |                |
| User: Henry Morga       | n Company: Th            | ne Spanish Main      | PH: (907) 555-2222  | Email: susan.h      | all@noaa.gov   |
| Logbook ID:             | 15401423                 |                      |                     |                     |                |
| Vessel:                 | 13629 The Buccan         | ieer Federal Fisheri | es Permit:          | 4                   | 703            |
| Date:                   | 07/12/2010               | Gear:                |                     | 47 Pelagic/m        | id-water trawl |
|                         |                          |                      |                     |                     |                |
| Haul Number:            | 21                       | Managemen<br>Progran | n AFA               | Mgmt Program<br>ID  | 200            |
| Gear Deploy<br>Time:    | 07/12 20:40              | Begin Latitude:      | 60 08.0 N           | Begin<br>Longitude: | 177 59.0 W     |
| Target Species:         | 270 Pollock              |                      |                     |                     |                |
| Gear Retrieval<br>Time: | 7/13 00:50               | End Latitude:        | 60 07               | End Longitude:      | -178 02        |
| Federal Reporting       | ) Area:                  | 524                  | Special Area:       | COBLZ 💌             |                |
| Average Sea Depth: 76   |                          | 76 M                 | 76 M Average Gear D |                     | 70 м           |
| Hail Weight:            |                          | 38.730 MT            |                     |                     |                |
|                         | Save                     |                      |                     | Cancel              |                |

- Now you should see your completed and saved haul reflecting gear deployment on one day and gear retrieval on the following day
- You can now enter catch lines as needed

| eLog       | book Ent                        | tries                          |                                                                 |                     |                   |             |                |        |  |
|------------|---------------------------------|--------------------------------|-----------------------------------------------------------------|---------------------|-------------------|-------------|----------------|--------|--|
| INFO - 13  | 01: Report displa               | ayed                           |                                                                 |                     |                   |             |                |        |  |
| User: H    | enry Morgan                     | Company: The Spanish           | n Main                                                          | <b>PH</b> : (907) 5 | 555-2222          | Email: sus  | an.hall@noaa.g | gov    |  |
| Logboo     | ok ID:                          | 15401423                       |                                                                 |                     |                   |             |                |        |  |
| Vessel     | :                               | 13629 The Buccaneer            | r                                                               | Federal Fishe       | eries Permit      | :           |                | 4703   |  |
| Date:      |                                 | 07/12/2010                     |                                                                 |                     |                   |             |                |        |  |
| Entry      | Times<br>Comment                | Gear                           | Loca                                                            | tion                | Depth<br>Sea/Gear | Mgmt<br>Pgm | Species        | Wt/No  |  |
| Haul<br>21 | 07/12 20:40<br>-<br>07/13 00:50 | 47 Pelagic/inid-water<br>trawl | 60 08.0 N 177 59.0<br>W<br>60 07.0 N 178 02.0<br>W<br>524 COBLZ |                     | 76/70             | AFA 200     | 270<br>Pollock | 38.730 |  |
| Dis        | dd Haul                         | Add Comment                    |                                                                 | Go Inactive         |                   | Back to N   | 1ain eLogbook  | ]      |  |

# Adding IR/IU Species & Salmon Prohibited Species Catch (PSC)

### How to add catch items

- On the eLogbook Entries screen locate the haul number where you need to enter IR/IU (pacific cod and/or pollock) or PSC (salmon only) catch
- Locate and click on the Haul text highlighted in blue

| Entry        | Times<br>Comment | Gear                          | Location                | Depth<br>Sea/Gear | Mgmt<br>Pgm | Species        | Wt/No |
|--------------|------------------|-------------------------------|-------------------------|-------------------|-------------|----------------|-------|
| Go<br>Active |                  |                               |                         |                   |             |                |       |
| Voyage       |                  | Henry Morgan                  |                         |                   |             |                |       |
| Haul 1       | 06:00 -          | 47 Pelagic/mid-water<br>trawl | 59 41.0 N 177 11.0<br>W |                   | AFA 200     | 270<br>Pollock |       |

- You will be taken to the Haul Deploy Entry screen
- Locate and click on the Add Catch button at the bottom of the screen

| Haul Deplo                       | oy Entry               |          |                                                      |                    |                     |                |
|----------------------------------|------------------------|----------|------------------------------------------------------|--------------------|---------------------|----------------|
| INFO - 1311: Please              | enter the following in | nformati | on                                                   |                    |                     |                |
| User: Henry Morg                 | an Company:            | The Spa  | anish Main                                           | PH: (907) 555-2222 | Email: susan.ha     | all@noaa.gov   |
| Logbook ID:                      | 15401423               |          |                                                      |                    |                     |                |
| Vessel:                          | 13629 The Bucc         | aneer    | Federal Fisherie                                     | es Permit:         | 4                   | 703            |
| Date:                            | 07/01/2010             |          | Gear:                                                |                    | 47 Pelagic/m        | id-water trawl |
| Haul Number:                     | 1                      |          | Management<br>Program<br>Management Program<br>Codes | AFA 💌              | Mgmt Program<br>ID  | 200            |
| Gear Deploy<br>Time:             | 06:00                  | Begi     | n Latitude:                                          | 59 41.0 N          | Begin<br>Longitude: | 177 11.0 W     |
| Target Species:<br>Species Codes | 270                    |          |                                                      | Edit Retrieval     | Add Catch           | Cancel         |

- Now you should be on the **Catch Entry** screen
- Scroll down the page until you see the catch line item fields
- If applicable, enter the species code of IR/IU species and estimated total round weight. You also need to enter a disposition code (e.g. 60 for sold).
- If you are an AFA catcher/processor or any catcher/processor harvesting CDQ pollock, then you
  must record prohibited species catch (PSC) and discard disposition of <u>all salmon species</u> in each
  haul. Record salmon PSC in number of animals. All other discards, except salmon, should be
  recorded on your daily production report.
- Once you've completed entries for all your catch lines, click on Save

| Entry | <b>Species</b><br>Species Codes | Weight MT | Count | Disposition<br>Disposition Codes |
|-------|---------------------------------|-----------|-------|----------------------------------|
| 1     | 110                             | .094      |       | 60                               |
| 2     | 410                             |           | 6     | 86                               |
| 3     |                                 |           |       |                                  |
| 4     |                                 |           |       |                                  |
| 5     |                                 |           |       |                                  |
| 6     |                                 |           |       |                                  |
|       | Save                            | More Lir  | nes   | Cancel                           |

## How to Print your Logbook Pages

- You are required to print out daily copies of your logbook entries by noon the following day. Print out two copies, one for the vessel and one for the Observers. Make sure to sign and date all eLogbook pages
- Once you have completed your logbook entries for the day, locate the **Display PDF** button at the bottom of the screen and click on it

eLogbook Entries INFO - 1301: Report displayed User: Henry Morgan Company: The Spanish Main PH: (907) 555-2222 Email: susan.hall@noaa.gov 15401423 Logbook ID: 13629 BAR MAID Federal Fisheries Permit: 4703 Vessel: 07/06/2010 Date: Times Depth Entry Location Mgmt Pgm Species Wt/No Gear Comment Sea/Gear Voyage Henry Morgan 59 13.0 N 177 07.0 W 59 12.0 N 177 11.0 W 86 / 80 03:55 -270 Pollock 98.871 Haul 10 47 Pelagic/mid-water trawl AFA 200 06:00 521 COBLZ Catch 60 Sold 110 P. cod 0.021 Back to Main eLogbook Add Haul Add Comment Go Inactive Display PDF 🗲

• You will get a page that looks similar to the one below

| CATCHER PROCESSOR ELB<br>GROUNDFISH<br>TRAWL GEAR |                            |        | The Bu                  | The Buccaneer                         |         |                     |                    |              |                       | Deter (M-D-1)<br>07/08/2010 |                 | PM08<br>14                      |                                            |                 |                 |
|---------------------------------------------------|----------------------------|--------|-------------------------|---------------------------------------|---------|---------------------|--------------------|--------------|-----------------------|-----------------------------|-----------------|---------------------------------|--------------------------------------------|-----------------|-----------------|
|                                                   |                            |        | Benry M                 | segaronawi no mawinei<br>Banry Morgan |         |                     |                    |              |                       |                             |                 | 13629<br>Fatera Fisters<br>4703 | 13629<br>Fatera Fistedes Paratites<br>4703 |                 |                 |
| INCOM                                             |                            | START  | 110                     | REASON                                |         |                     |                    |              |                       |                             | 47 D<br>traw    | M<br>Welagio<br>/1              | /nid-wate                                  | r               | CHEW 323<br>122 |
| OBSE                                              | RVER IN                    | FORMAT | ION CREATER N           | E AND CRUIE #                         |         | II SHRAER HAN       | E AND CRUEIE #     | ND. OF       | gass 0                |                             |                 |                                 |                                            |                 |                 |
| 100                                               | MSMT<br>PSM                | BLOWER | BESIN POST              | ON OF HRUE.                           | 122.45* | Mig. gilar<br>DEPTH | THE OF GENR        | ENDPORT      | TON OF HWA            | PEDERS.<br>REPORTING        | SPECIAL<br>APEA | TAPOLT                          | NOT WEIGHT                                 | SFIECHS<br>CODI | WT. MT          |
|                                                   |                            |        |                         |                                       | I N     | M                   | are seen according | INTIMOR.     | LOWATUDE              | AREA                        | 1.1.48C.0C      | CODE                            | NT                                         | Procession (    | OR NO.          |
| 16<br>COMM<br>01/13                               | AFA 200<br>IENTS:<br>11:29 | Ran ir | ร9 40.0 ท<br>ite bad we | 177 <u>12.0 ж</u><br>ather, will      | drop    | 95<br>ancho         | 04:15              | shore for th | 177 09.0 W<br>henight | 521                         | COBLZ           | 270                             | NT<br>138.1570                             | 110             | 0.0221          |
| 16 J<br>COMM<br>11/13                             | AFA 200<br>IENTS:<br>11:29 | Ran ir | รร 40.0 ท               | א 177 <u>12.0 א</u> ather, will       | drop    | an cho              | 04:15              | shore for th | 177 09.0 W            | 521                         | COBLZ           | 270                             | NT<br>138.1570                             | 110             | 0.022           |
| 16 J<br>COMM<br>01/13                             | AFA 200<br>IENTS:<br>11:29 | Ran ir | รร 40.0 ท               | ather, will                           | drop    | an cho              | 04:15              | shore for th | henight               | 521                         | COBLZ           | 270                             | NT<br>138.1570                             | 110             | 0.022           |
| <u>16</u><br>СОММ<br>)1/13                        | AFA 200<br>IENTS:<br>11:29 | Ran ir | รร 40.0 ท               | 177 12.0 W                            | drop    | an ch o             | 04:15              | shore for th | towercee              | 521                         | COBLZ           | 270                             | NT<br>138.1570                             | 110             | 0.0221          |

# Making Edits

- In the event you realize you made a mistake while performing data entry in the logbook pages, you can easily go back to the specific entry and make changes.
  - **NOTE:** You cannot delete logbook entries; so if you accidentally added a catch entry or a haul on the incorrect date, you will not be able to remove them!
  - You can account for the mistaken entry by adding a comment on the haul date explaining what happened
- For haul deployment edits simply locate the haul number on the main eLogbook page and click on the text highlighted in blue
- Any fields that allow you to change the data are editable

| Haul Deplo                        | y Entry                   |                                                      |                    |                     |               |
|-----------------------------------|---------------------------|------------------------------------------------------|--------------------|---------------------|---------------|
| INFO - 1311: <mark>Pleas</mark> e | enter the following infor | mation                                               |                    |                     |               |
| User: Henry Morga                 | an <b>Company</b> : The   | Spanish Main                                         | PH: (907) 555-2222 | Email: susan.ha     | all@noaa.gov  |
| Logbook ID:                       | 15401423                  |                                                      |                    |                     |               |
| Vessel:                           | 13629 BAR MAID            | Federal Fisheri                                      | es Permit:         | 4                   | 703           |
| Date:                             | 07/08/2010                | Gear:                                                |                    | 47 Pelagic/m        | d-water trawl |
|                                   |                           |                                                      |                    |                     |               |
| Haul Number:                      | 16                        | Management<br>Program<br>Management Program<br>Codes | AFA 💌              | Mgmt Program<br>ID  | 200           |
| Gear Deploy<br>Time:              | 00:25                     | Begin Latitude:                                      | 59 40.0 N          | Begin<br>Longitude: | 177 12.0 W    |
| Target Species:<br>Species Codes  | 270                       |                                                      | $\frown$           |                     |               |
| Save                              |                           |                                                      | Edit Retrieval     | Edit Catch          | Cancel        |

• In order to edit your retrieval data you will need to be on the actual **Haul Deploy Entry** screen and click on the **Edit Retrieval** button

| eLogbook                  |                          |                           |                            |
|---------------------------|--------------------------|---------------------------|----------------------------|
| INFO - 1301: Report displ | ayed                     |                           |                            |
| User: Henry Morgan        | Company: The Spanish Mai | n PH: (907) 555-2222      | Email: susan.hall@noaa.gov |
| Logbook ID:               | 15401423                 |                           |                            |
| Vessel:                   | 13629 The Buccaneer      | Federal Fisheries Permit: | 4703                       |
| Voyage Starting:          | 07/08/2010 💌             | Display                   | New Voyage                 |
| Edit Vo                   | yage                     | Add Gear                  | Cancel                     |

- To edit voyage data you need to be on the main **eLogbook** screen
- Find the Edit Voyage button and click on it to make changes
- Note that as you save each page, the logbook data is saved in the NMFS database, so when you make changes you'll see the edits on the PDF printout of your logbook pages.

| CATCHER PROCESSOR ELB<br>GROUNDFISH<br>TRAWL GEAR |                   |                                              | The Buc<br>operator nam<br>Henry Mo | vesse waar<br>The Bucccaneer<br>operator waar wo soutruit<br>Henry Morgan |                       |                         |                          |                       |             |          | 0010 (M - D - Y<br>07/06/<br>ADFEG Vestel<br>13629<br>Federal Fished<br>4703 | Date (N - 0 - Y)         P.           07/06/2010         3           ADEG Vessel No.         13629           Federal Pathetes Famili No.         4703 |                   |                  |         |                 |
|---------------------------------------------------|-------------------|----------------------------------------------|-------------------------------------|---------------------------------------------------------------------------|-----------------------|-------------------------|--------------------------|-----------------------|-------------|----------|------------------------------------------------------------------------------|----------------------------------------------------------------------------------------------------|-------------------|------------------|---------|-----------------|
| INACTIV                                           | 6                 | START                                        | END                                 | REAGON                                                                    |                       |                         |                          |                       |             |          |                                                                              | GEARTH<br>47 P<br>traw                                                                                                    | PE<br>elagio<br>1 | /mid-wate        | r       | ontwisze<br>122 |
| OBSE                                              | RVERI             | FORMAT                                       | ION James De                        | an 111                                                                    |                       | OBSERVER NAM            | E AND CRUISE #           | NO. O<br>OGSE<br>ABOA | tvers<br>to | 1        |                                                                              |                                                                                                    |                   |                  |         |                 |
| HAUL<br>NO.                                       | PGU               | TIME OF GEAR<br>DEPLOYNENT                   | BEGIN POSITIO                       | LONGITUDE                                                                 | ANG SEA<br>DEPTH<br>M | AVG. GEAR<br>DEPTH<br>M | THE OF GEAR<br>RETRIEVAL | END POSIT<br>LATITUDE | ION OF      | KAUL     | FEDERAL<br>REPORTING<br>AREA                                                 | SPECIAL<br>AREA                                                                                                    | SPECIES<br>CODE   | HAL WEIGHT<br>MT | SPECIES | WT. MT<br>ORNO. |
| 10                                                | AFA 200           | 03:55<br>03:40                               | 59 13.0 N                           | 177 07.0 W                                                                | 86                    | 90                      | 06:00                    | 59 12.0 N             | 17          | 7 11.0 W | 521                                                                          | COBLZ                                                                                                    | 270               | 98.8710          | 110     | 0.021           |
| COMN                                              | A stilline<br>whe | rikethro<br>will app<br>n you h<br>lited dat | ugh<br>bear<br>ave<br>ta            |                                                                           |                       |                         |                          |                       |             |          |                                                                              |                                                                                                    |                   |                  |         |                 |

#### PUBLIC REPORTING BURDEN STATEMENT

Public reporting burden for this collection of information is estimated to average 35 minutes per response, including the time for reviewing the instructions, searching existing data sources, gathering and maintaining the data needed, and completing and reviewing the collection of information. Send comments regarding this burden estimate or any other aspect of this collection of information, including suggestions for reducing the burden, to NOAA, National Marine Fisheries Service, Alaska Region, Attn: Assistant Regional Administrator, Sustainable Fisheries Division, P.O. Box 21668, Juneau, AK 99802-1668.

#### ADDITIONAL INFORMATION

Before completing this form please note the following: 1) The NMFS may not conduct or sponsor this information request, and you are not required to respond to this information request, unless the form displays a currently valid OMB control number; 2) This information is mandatory and is required to manage commercial fishing effort in the BSAI under 50 CFR 679 and under 402(a) of the Magnuson-Stevens Act (16 U.S.C. 1801, *et seq.*); 3) Responses to this information request are confidential under section 402(b) of the Magnuson-Stevens Act as amended in 2006. It is also confidential under NOAA Administrative Order 216-100, which sets forth procedures to protect confidentiality of fishery statistics.